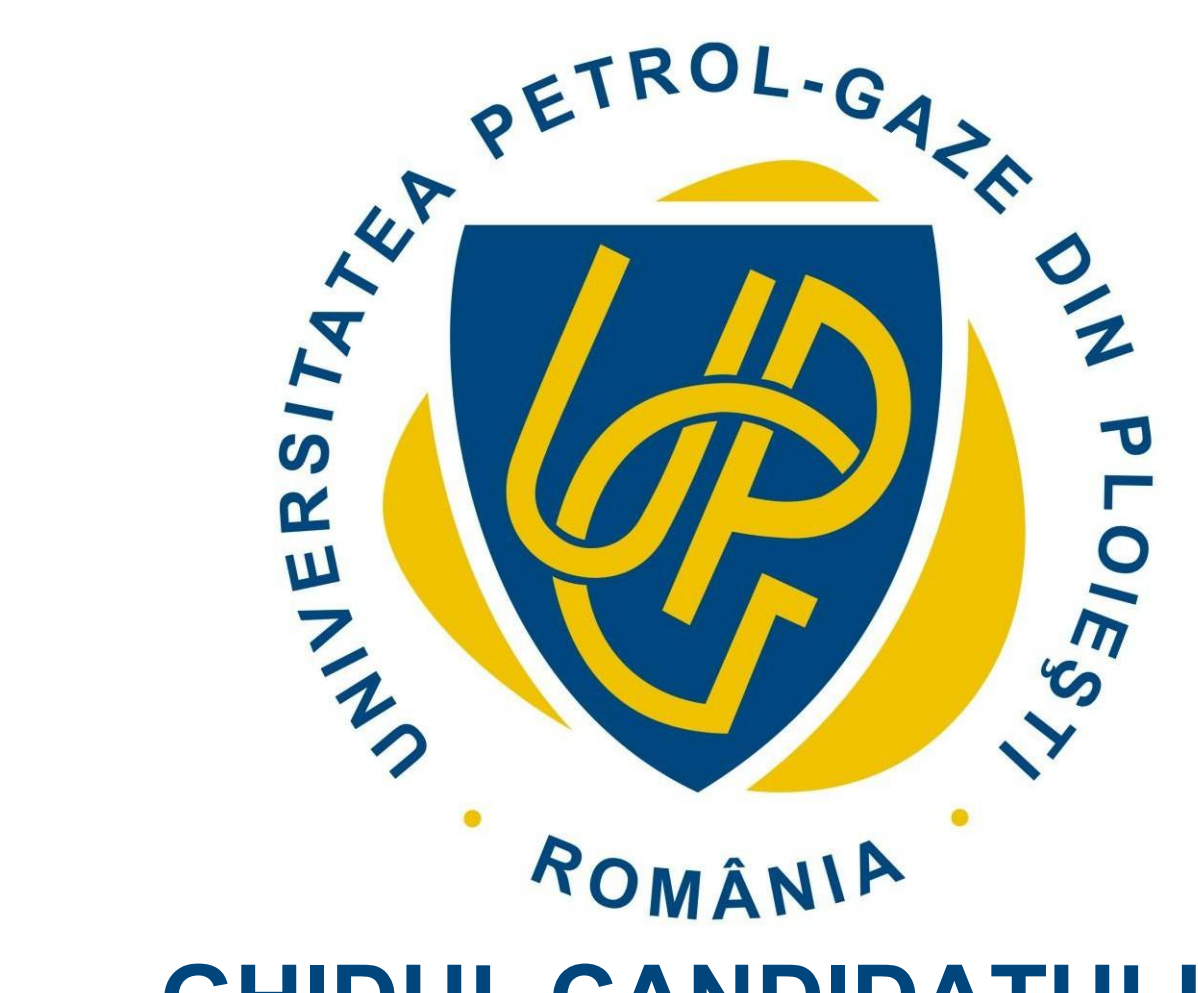

# **GHIDUL CANDIDATULUI**

PENTRU ÎNSCRIEREA ON-LINE LA PROGRAMELE OFERITE DE FACULTĂȚILE UNIVERSITĂȚII PETROL - GAZE DIN PLOIEȘTI

UNIVERSITATEA PETROL - GAZE DIN PLOIEŞTI TELEFON: (+40) 244.573 171 / FAX: (+40) 244.575 847 EMAIL: <u>RECTORAT@UPG-PLOIESTI.RO</u>

## **ADMITERE ON-LINE**

Etape admitere:

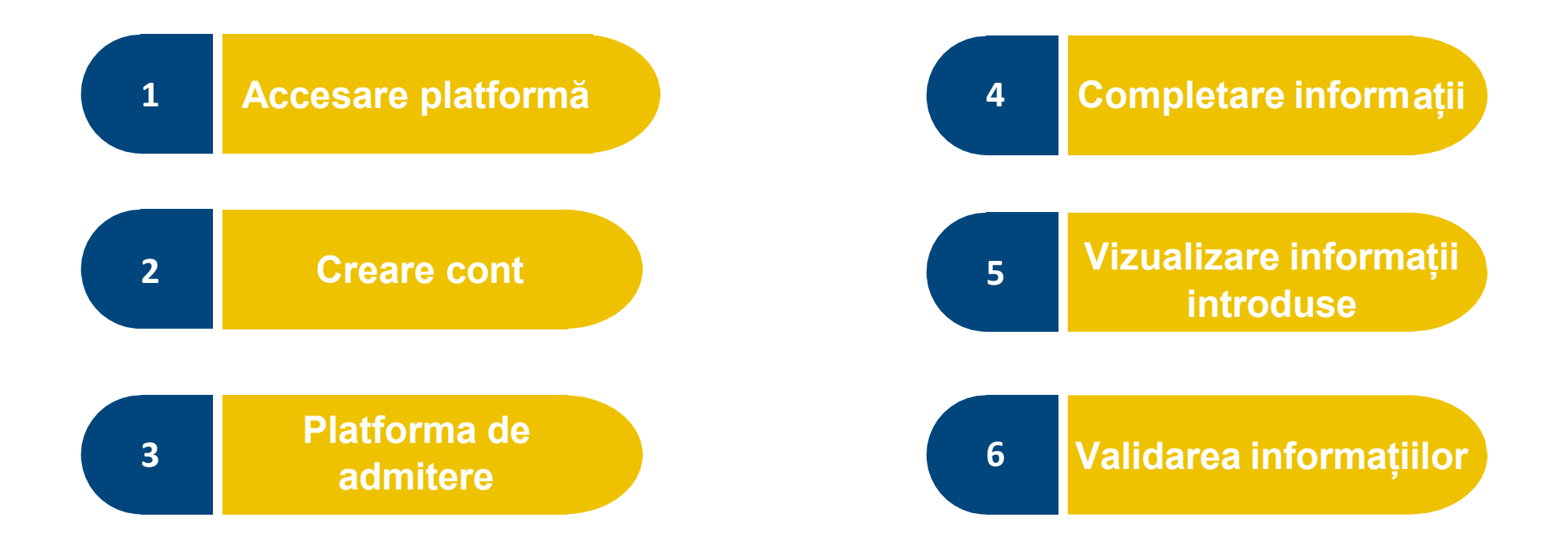

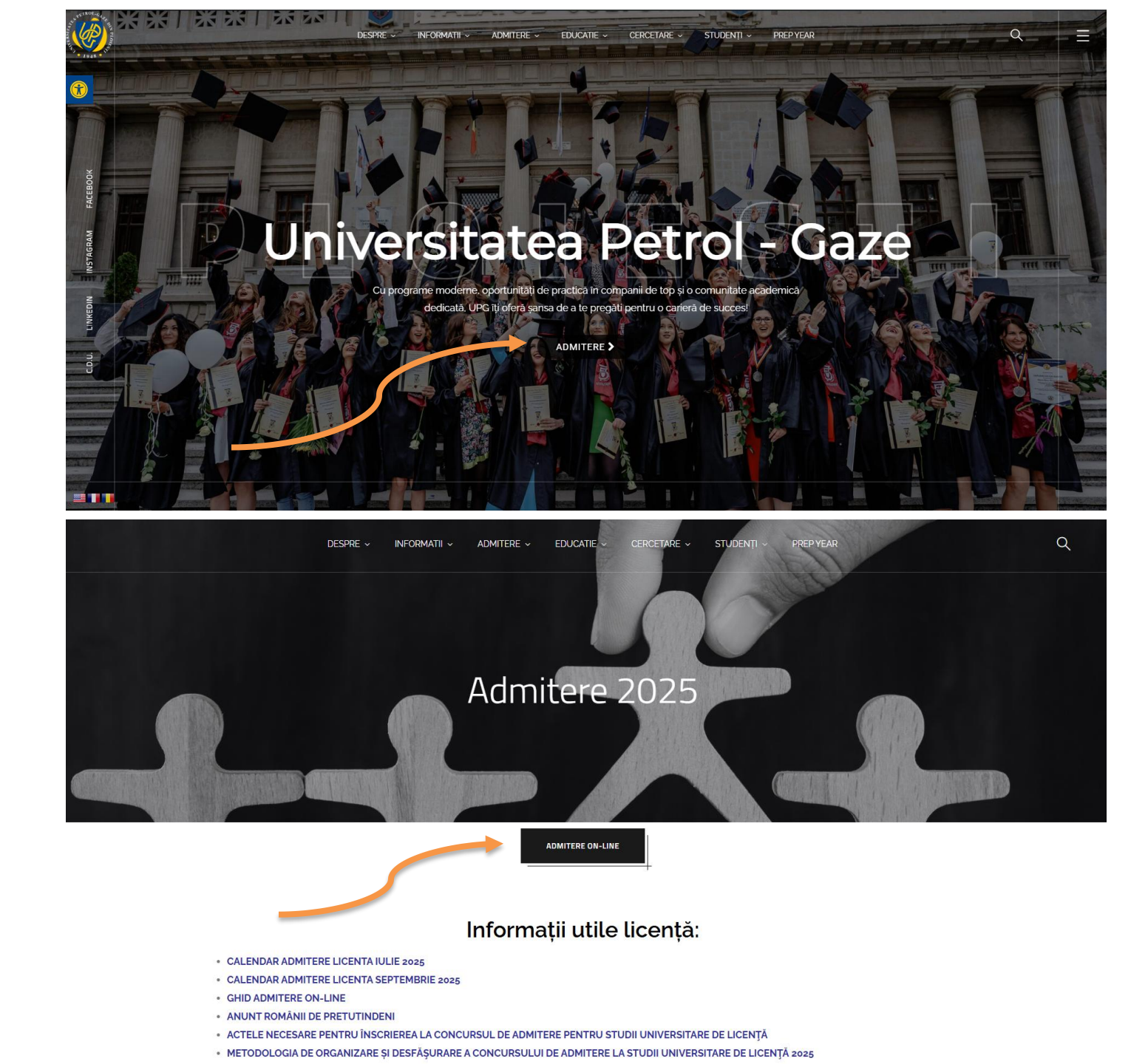

## Accesare platformă:

Platforma de admitere poate fi accesată folosind una din următoarele metode:

direct, utilizând adresa
<u>https://admitere.upg-ploiesti.ro/</u>

 folosind butonul ADMITERE de pe pagina site-ului principal, apoi ADMITERE ON-LINE disponibil pe pagina admiterii.

## Creare cont:

- Pentru a avea acces la formularul de admitere, un candidat trebuie să se înregistreze.
- 2. Se apăsă pe butonul **înregistrare**, iar din tabul aferent se poate crea un cont nou.
- Dupa ce contul a fost creat candidatul trebuie sa activeze contul folosind link-ul primit pe E-Mail

Portalul Candidatilor - Inregistrare Cont > Mesaje primite ×

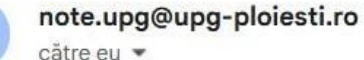

Bine ati venit in Portalul Candidatilor - Universitatea de Petrol si Gaze Ploiesti !

Daca doriti sa activati acest cont, va rugam sa folositi urmatoarea legatura:

https://admitere.upg-ploiesti.ro/candid/mail.activare?p1=FCA638822CBA54B1ADAF1018E706F366

Daca nu se poate face click pe link atunci acesta trebuie copiat in browser

Codul de activare este valabil 1 zi

Va multumim pentru inregistrare !

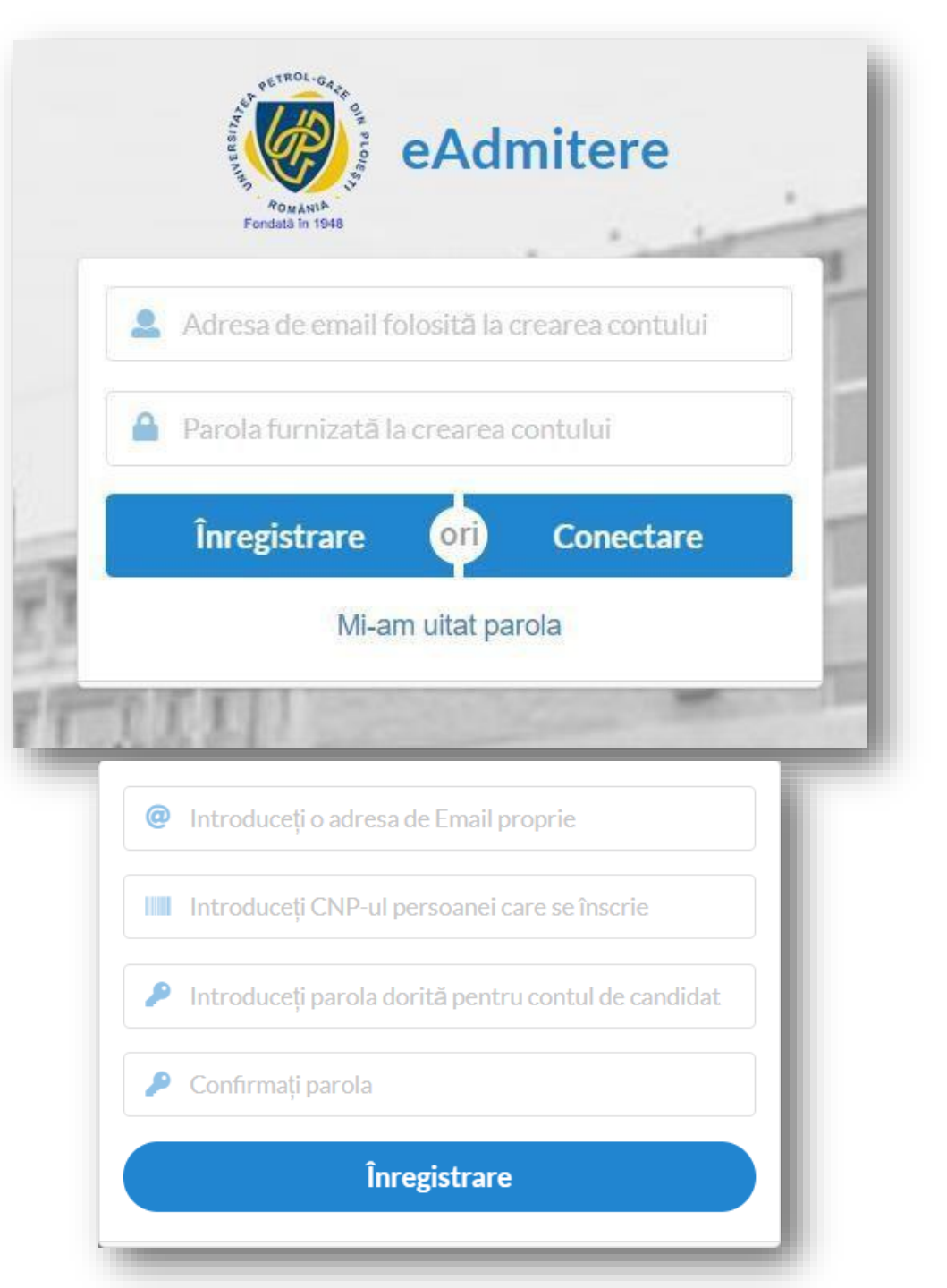

|       | <b>1 - Administrar</b><br>Situație înscriere    | <b>2 - Programe de studiu</b><br>Alegeți facultatea și specializarea | 3 - Date personale<br>Completați detaliile |
|-------|-------------------------------------------------|----------------------------------------------------------------------|--------------------------------------------|
|       |                                                 |                                                                      |                                            |
| Pro   | rame de studiu pentru anul univers              | itar 2025-2026                                                       |                                            |
| Selec | ați facultatea și specializarea pentru a comple | ta lista de opțiuni                                                  |                                            |
| 盦     | Alegeți o facultate                             |                                                                      |                                            |
| 童     | Alegeti o specializare                          |                                                                      |                                            |

Lista dvs de opțiuni:

血

Locuri speciale - Opțiunea 1

Platforma de admitere:

1. Din meniul principal se apasă butonul eAdmitere.

Locuri speciale - Opțiunea 2

Locuri speciale - Opțiunea 3

- 2. În continuare se va deschide un formular.
- 3. În prima secțiune a formularului se regăsesc informații referitoare la anul universitar curent, sesiunea de admitere și programele de studiu disponibile pentru sesiunea curentă.

## **SELECTAREA PROGRAMULUI/PROGRAMELOR DE STUDIU:**

- 4. În câmpul Facultate se vor regăsi toate facultățile care au concurs de admitere în sesiunea IULIE 2025.
- 5. Un candidat poate opta pentru programe de studiu după ce alege facultatea dorită.
- 6. Tot în această secțiune se pot selecta locurile speciale dacă este cazul și opțiunea de a urma sau nu modulul psiho-pedagogic.

### Programe de studiu pentru anul universitar 2025-2026

Selectați facultatea și specializarea pentru a completa lista de opțiuni

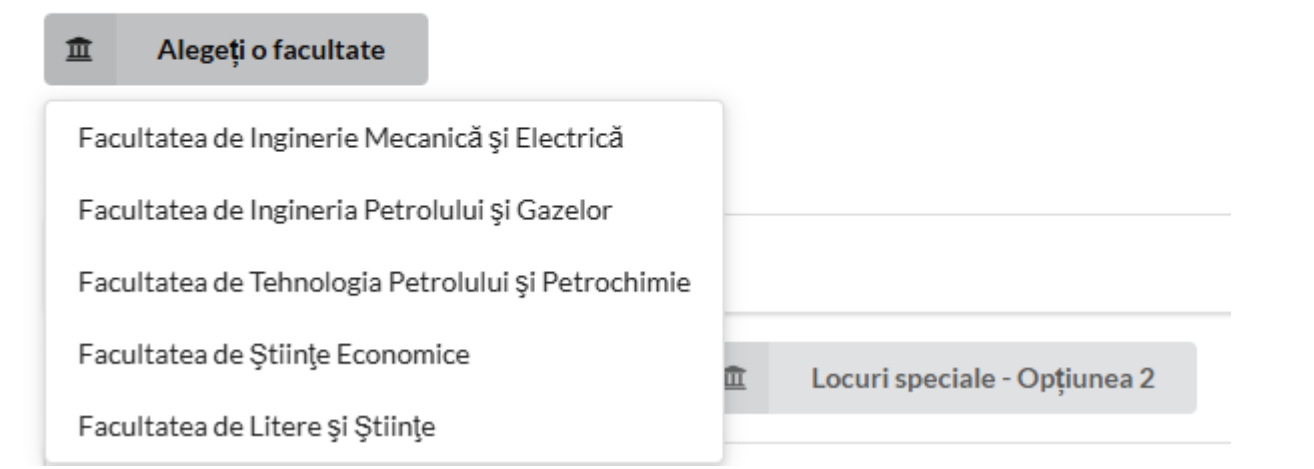

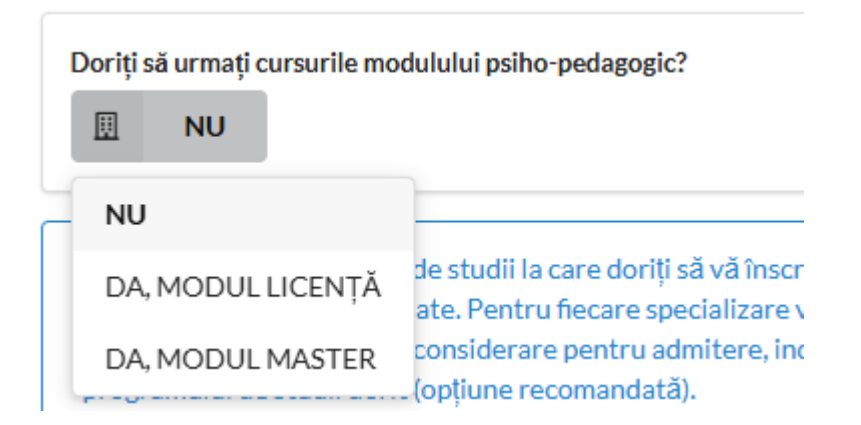

## **SELECȚIE PROGRAME DE STUDIU:**

- Se pot selecta programele de studiu în funcție de facultatea selectată.
- 8. Pentru a adăuga un program de studiu de la altă facultate, candidatul trebuie să revină la câmpul anterior și să aleagă o altă opțiune.

**FOARTE IMPORTANT**! Candidatul trebuie să îsi dea acordul cu privire la posibilitatea de redistribuire în cazul în care specializarea nu întrunește numărul minim de candidați. Programe de studiu pentru anul universitar 2025-2026

Selectați facultatea și specializarea pentru a completa lista de opțiuni

- Facultatea de Inginerie Mecanică şi Electrică
- 🏛 🚽 🔿 AUTOMATICA SI INFORMATICA APLICATA (IF) Licenta 4.0 Fără Taxă și Cu Taxă

#### INGINERIE SI MANAGEMENT

- ➔ INGINERIE ECONOMICA IN DOMENIUL MECANIC (ID) Licenta 4.0 Numai Cu Taxă
- ➔ INGINERIE ECONOMICA IN DOMENIUL MECANIC (IF) Licenta 4.0 Fără Taxă și Cu Taxă
- ➔ INGINERIE ECONOMICA IN DOMENIUL MECANIC (IF) Licenta 4.0 Numai Fără Taxă
- ➔ INGINERIE ECONOMICA IN DOMENIUL MECANIC (IF) Licenta 4.0 Numai Cu Taxă

#### INGINERIE ELECTRICA

#### Programe de studiu pentru anul universitar 2025-2026

Selectați facultatea și specializarea pentru a completa lista de opțiuni

- Facultatea de Inginerie Mecanică și Electrică
- 👔 🚽 🔿 AUTOMATICA SI INFORMATICA APLICATA (IF) Licenta 4.0 Fără Taxă și Cu Taxă

Lista dvs de opțiuni:

→ AUTOMATICA SI INFORMATICA APLICATA (IF) - Licenta - 4.0 - Fără Taxă și Cu Taxă

În cazul în care, în urma finalizării sesiunii de toamnă, Consiliul de Administrație hotărăște ca unele programe de studii să nu funcționeze în anul universitar 2025-2026, dacă numărul de candidați admiși este sub numărul minim stabilit la nivelul Universității, respectiv de 25 de candidați (licență)/15 candidați (masterat) care au confirmat locul, sunt de acord să optez pentru un alt program din cadrul Universității Petrol – Gaze din Ploiești, fără a se depăși capacitatea de școlarizare, păstrându-mi regimul de finanțare.

DA DA

## COMPLETAREA INFORMAȚIILOR REFERITOARE LA DATELE PERSONALE ALE CANDIDATULUI

- În această secțiune, se vor completa datele personale, conform formularului.
- Câmpurile pot fi **restricționate** de datele introduse pe baza unor Informații prestabilite (tară, județ, stare socială specială etc.) sau pot permite introducerea liberă a informațiilor(nume, prenume, telefon etc.)

| ezident în România? 💿 Da 🚫 Nu                   | Opțional, în funcție de câmpul 'Rezident în România' |
|-------------------------------------------------|------------------------------------------------------|
| Numele de familie la na§tere *                  | Numele de familie actual *                           |
| lnițiala tatălui / mamei *<br>                  | Prenumele*                                           |
|                                                 |                                                      |
| Data na@terii                                   | Tara de origine '                                    |
| Pormatui acceptat este 2.2.1.2.444              | Completeaza minim 5 caractere                        |
| Județ naștere                                   | Localitate naștere*                                  |
| Completează minim 3 caractere                   | Completează minim 3 caractere                        |
| Stare medicală specială                         | Naționalitate                                        |
| ر الله الله الله الله الله الله الله الل        | Completează naționalitatea                           |
| Etnie                                           | Cetățenie*                                           |
| Completează dacă este cazul (minim 3 caractere) | Completează minim 3 caractere                        |
| Tarð domiciliu                                  | Județ domiciliu *                                    |
| Completează minim 3 caractere                   | Completează minim 3 caractere                        |
| Localitate domiciliu                            | Adresa (Strada, Nr., Bloc, Etaj, Ap.)*               |
| Completează minim 3 caractere                   |                                                      |
| Mediu de rezidență                              | Stare socială specială                               |
| 🔟 Urban                                         | 😑 Nedeclarat                                         |
| Sex*                                            |                                                      |
| 2 Alege o opțiune                               |                                                      |
| Nume ĝi prenume tată                            | Nume și prenume mamă                                 |
|                                                 |                                                      |
| Stare civilă *                                  |                                                      |
| Alege o opțiune                                 |                                                      |
| Telefon                                         | Email*                                               |
|                                                 |                                                      |
| Reducere taxă înscriere                         |                                                      |
|                                                 |                                                      |

CNP

## COMPLETAREA INFORMAȚIILOR REFERITOARE LA DATELE PERSONALE ALE CANDIDATULUI

• În secțiunea Act de identitate / Document de călătorie se vor completa datele referitoare la actele de identitate.

| Act de identitate / Document de călătorie |           |
|-------------------------------------------|-----------|
| Tip document *                            |           |
| Paşaport                                  |           |
| Serie *                                   |           |
|                                           |           |
| Număr *                                   |           |
|                                           |           |
| Emitent *                                 |           |
|                                           |           |
| Data eliber <b>ă</b> rii (ZZ.LL.AAAA) *   |           |
| Formatul acceptat este ZZ.LL.AAAA         |           |
| Valabil până la (ZZ.LL.AAAA) *            |           |
| Formatul acceptat este ZZ.LL.AAAA         |           |
|                                           |           |
| ← Înapoi                                  | Înainte → |

## COMPLETAREA INFORMAȚIILOR REFERITOARE LA DATELE PERSONALE ALE CANDIDATULUI

 În ultima parte a secțiunii se vor completa datele referitoare la contul bancar personal al candidatului – IBAN. (în cazul în care candidatul nu are un cont bancar, câmpul se va completa cu textul "NU AM")

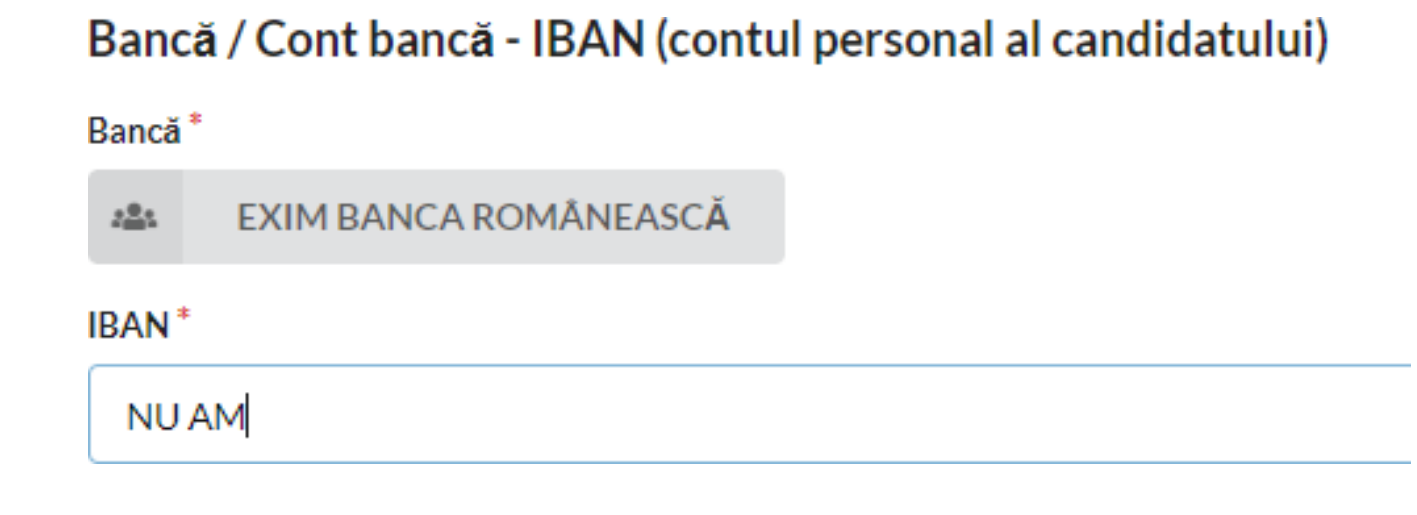

# COMPLETAREA INFORMAȚIILOR REFERITOARE LA PREGATIREA ANTERIOARA A CANDIDATULUI (ABSOLVENT DE LICEU)

- 1. Pentru a putea selecta liceul absolvit, candidatul trebuie să selecteze locația liceului (Tară, Județ, localitate).
- 2. Din lista afișată se va selecta liceul.
- 3. În continuare, se vor introduce informații referitoare la specializare, profil și filieră.

|                       | <b>3 - Date personale</b><br>Completați detaliile | 4 - Studii absolvite<br>Completați detaliile | 5 - Informații suplimentare<br>Încărcați documentele necesare |  |
|-----------------------|---------------------------------------------------|----------------------------------------------|---------------------------------------------------------------|--|
| Date privind pregătir | ea anterioar <b>ă</b> a candida                   | tului (absolvent de liceu                    | )                                                             |  |
| Țara *                |                                                   |                                              |                                                               |  |
|                       |                                                   |                                              |                                                               |  |
| Județ*                |                                                   |                                              |                                                               |  |
|                       |                                                   |                                              |                                                               |  |
| Localitate *          |                                                   |                                              |                                                               |  |
|                       |                                                   |                                              |                                                               |  |
| Liceu *               |                                                   |                                              |                                                               |  |
|                       |                                                   |                                              |                                                               |  |
| Profil                |                                                   |                                              |                                                               |  |
| real                  |                                                   |                                              |                                                               |  |
| Specializare          |                                                   |                                              |                                                               |  |
|                       |                                                   |                                              |                                                               |  |
| Absolvent filieră     |                                                   |                                              |                                                               |  |
| 🞓 Teoretică           |                                                   |                                              |                                                               |  |
| Durată studii *       |                                                   |                                              |                                                               |  |
|                       |                                                   |                                              |                                                               |  |
| An absolvire *        |                                                   |                                              |                                                               |  |
|                       |                                                   |                                              |                                                               |  |
| r*                    |                                                   |                                              |                                                               |  |
| rorma                 |                                                   |                                              |                                                               |  |
|                       |                                                   |                                              |                                                               |  |

# COMPLETAREA INFORMAȚIILOR REFERITOARE LA PREGATIREA ANTERIOARA A CANDIDATULUI (ABSOLVENT DE LICEU)

4. În ultima parte a secțiunii, se vor completa datele referitoare la diploma/adeverința de Bacalaureat, media și notele obținute la fiecare probă, iar în cazul în care candidatul a urmat anterior un program de facultate la buget, acesta va selecta numărul de semestre finanțate.

Vă rugăm să completați cu atenție această secțiune!

| 😁 Diplomă de bacalaureat                                                  |           |
|---------------------------------------------------------------------------|-----------|
| Serie <sup>*</sup>                                                        |           |
| Seria diplomei de bacalaureat                                             |           |
| Numar*                                                                    |           |
|                                                                           |           |
| An emitere*                                                               |           |
|                                                                           |           |
| Foaie matricolă                                                           |           |
|                                                                           |           |
| Emitent*                                                                  |           |
|                                                                           |           |
| Județ emitent *                                                           |           |
| Completează minim 3 caractere                                             |           |
| Localitate emitent *                                                      |           |
| Completează minim 3 caractere                                             |           |
| Observatii                                                                |           |
|                                                                           |           |
|                                                                           |           |
| Medie bacalaureat *                                                       |           |
| Virgula este separatorul zecimal                                          |           |
| Bacalaureat - notă probă limba română scris *                             |           |
| Virgula este separatorul zecimal                                          |           |
| Bacalaureat - notă probă obligatorie *                                    |           |
| Virgula este separatorul zecimal                                          |           |
| Bacalaureat - notă probă la alegere *                                     |           |
| Virgula este separatorul zecimal                                          |           |
| Limbă străină studiată                                                    |           |
| 🕿 Engleză                                                                 |           |
| Ați mai absolvit un program de licență la facultate? * Semestre finanțate |           |
| 🖻 Da, fără taxă 📧 4                                                       |           |
| 4 Înanoi                                                                  | Înainte → |

## COMPLETAREA INFORMAȚIILOR REFERITOARE LA PREGATIREA ANTERIOARA A CANDIDATULUI (ABSOLVENT DE FACULTATE)

- Pentru a putea selecta facultatea absolvită, candidatul trebuie să selecteze locația acesteia (Tară,Județ, localitate).
- 2. Din lista afișată se va selecta facultatea.
- 3. În continuare se vor introduce informații referitoare la domeniu, specializare, formă și titlul obținut.
- 4. În cazul în care candidatul a urmat anterior un program de master la buget, acesta va selecta numărul de semestre finanțate.

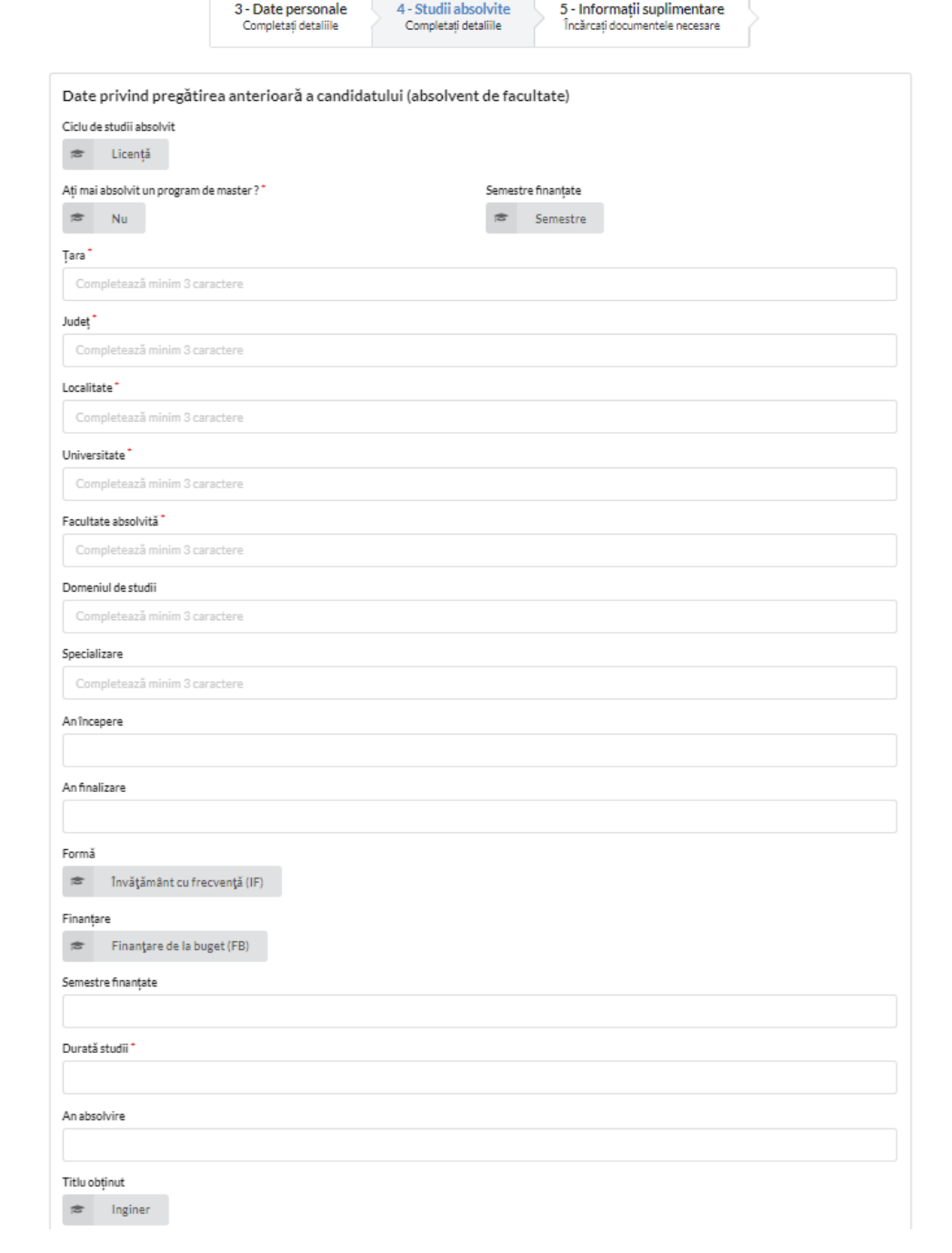

## COMPLETAREA INFORMAȚIILOR REFERITOARE LA PREGATIREA ANTERIOARA A CANDIDATULUI (ABSOLVENT DE FACULTATE)

 În ultima parte a secțiunii, se vor completa datele referitoare la diploma/adeverința de Licență

Vă rugăm să completați cu atenție această secțiune!

| Tipul diplomei                   |   |
|----------------------------------|---|
| 🗢 Diploma de licență             |   |
| Serie                            |   |
|                                  |   |
|                                  |   |
| Numar                            |   |
|                                  |   |
| An emitere                       |   |
|                                  |   |
| Foaie matricolă                  |   |
|                                  |   |
| Emitent                          |   |
|                                  |   |
| Județ emitent                    |   |
| Completează minim 3 caractere    |   |
| Localitate emitent               |   |
| Completează minim 3 caractere    |   |
| Observații                       |   |
|                                  |   |
|                                  | h |
| Medie ciclu studii *             |   |
| Virgula este separatorul zecimal |   |
| Medie examen finalizare studii * |   |
| Virgula este separatorul zecimal |   |
|                                  |   |
|                                  |   |

## **COMPLETAREA INFORMAȚIILOR SUPLIMENTARE**

• În secțiunea Informații suplimentare, candidatul trebuie să încarce fișierele necesare înscrierii.(documentele se pot încărca în format Word, PDF, JPEG, dimensiunea maximă acceptată fiind de 10 MB per document)

Vă rugăm să încărcați imagini clare ale diplomelor și ale celorlalte acte, de așa natură încât să fie lizibile informațiile conținute. Diploma de bacalaureat se va încărca obligatoriu față-verso!

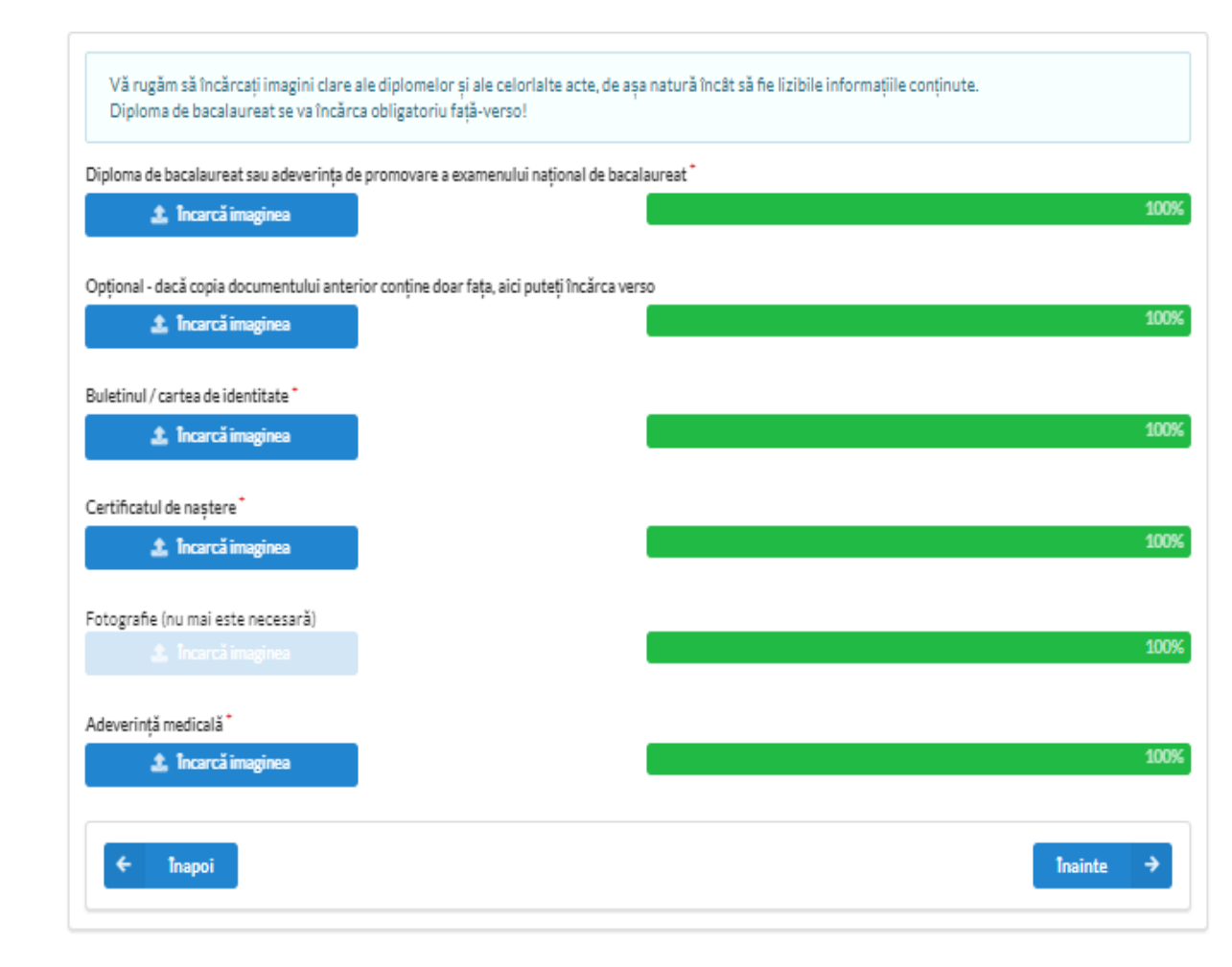

## **COMPLETAREA INFORMAȚIILOR SUPLIMENTARE (pentru Masterat)**

 În secțiunea Alte documente, candidatul trebuie să încarce fișierele necesare înscrierii la un program de Masterat, în cazul în care a optat pentru această variantă.(documentele se pot încărca în format Word, PDF, JPEG, dimensiunea maximă acceptată fiind de 10 MB per document)

Vă rugăm să încărcați imagini clare ale diplomelor și ale celorlalte acte, de așa natură încât să fie lizibile informațiile conținute.

Diploma de licență se va încărca obligatoriu față verso pentru înscrierea la programele de masterat!

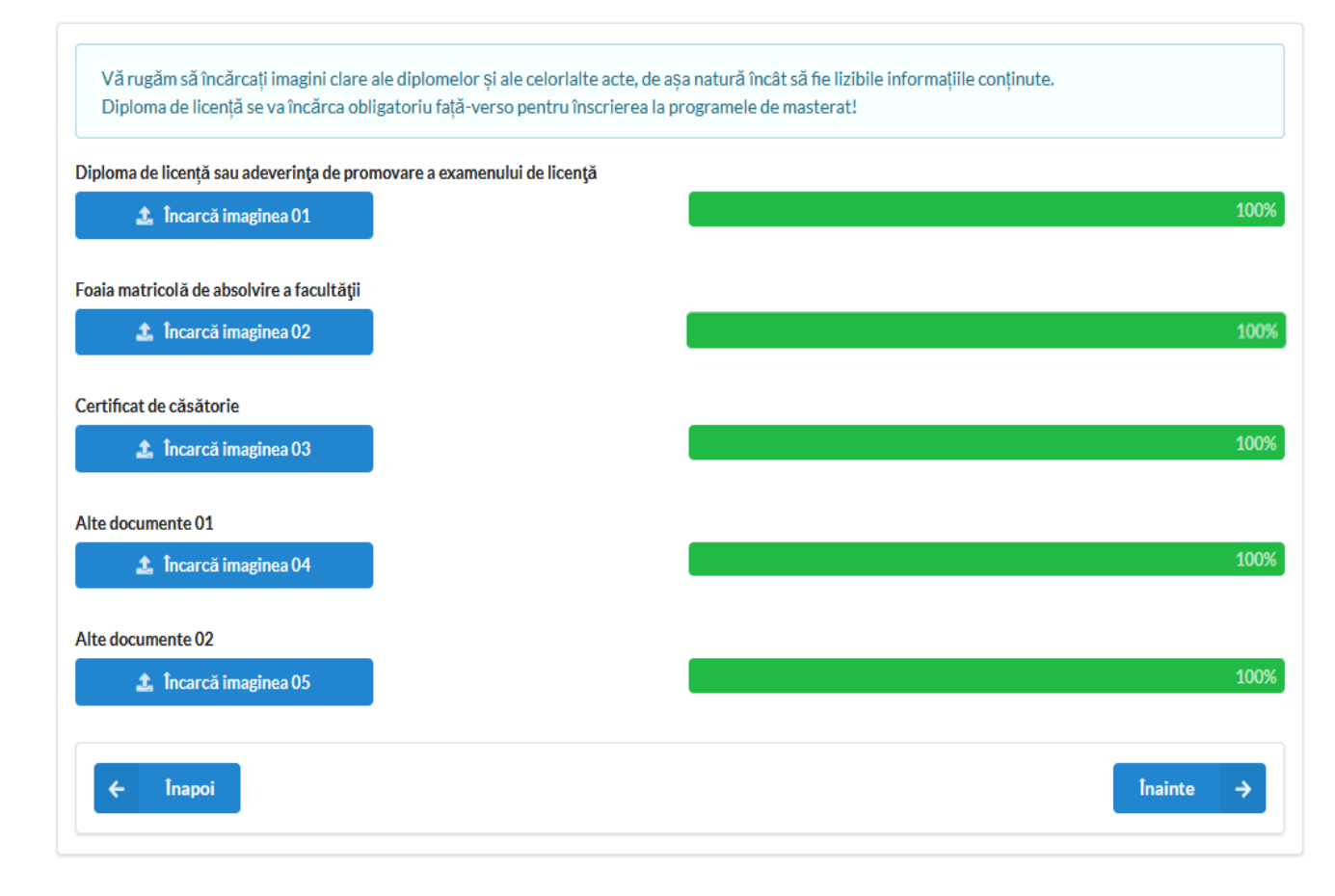

## **COMPLETAREA INFORMAȚIILOR SUPLIMENTARE - PLATĂ**

### Taxa de înscriere pentru toate programele de licență (IF și ID) și master: 100 de lei / opțiune

Exemplu de calcul pentru 3 programe alese : 3\*100=300 de lei !

-Casieria Universității Petrol-Gaze din Ploiești sau la punctele de încasare deschise din cadrul universității. -Ordin de plată sau transfer bancar, din orice bancă, în contul Universității Petrol-Gaze din Ploiești, fiind obligatorie completarea următoarelor date de identificare: Beneficiar: Universitatea Petrol-Gaze din Ploiești Cod fiscal: 2844790 Cod IBAN: RO52TREZ52120F330500XXXX (Trezoreria Ploiesti) RO70RNCB0205044868940001 (BCR)

În câmpul privind Detaliile transferului / plății este obligatoriu să menționați informațiile de mai jos (se completează cu informațiile pentru candidatul admis cu taxă) Tipul taxei: taxă studii Numele, prenumele și inițiala tatălui Cod numeric personal (CNP) Facultatea Programul de studii

Forma de învățământ (IF, ID, FR)

#### Taxa de înscriere la concursul de admitere din anul 2023 este de 100 lei pentru fiecare dintre programele de studii selectate din cadrul universității; Conform Ordinului Ministerului Educației Naționale, românii de pretutindeni sunt scutiți de plata taxei de înscriere. Conform numărului de specializări selectate, aveți de achitat o taxă de înscriere de 0 lei. Puteți face plata taxei de înscriere online / prin virament bancar sau direct la casieria UPG Plătiti on-line aici Dacă ați făcut plata prin virament bancar sau direct la casieria UPG încărcați documentul de plată in secțiunea de mai jos. Pentru virament bancar folosiți datele de mai jos: BENEFICIAR: UNIVERSITATEA PETROL-GAZE DIN PLOIESTI CODUL FISCAL: 2844790 IBAN: RO52TREZ52120F330500XXXX TREZORERIA PLOIESTI Plată taxă .... Alege o optiune Nr Document Valoare Document 🏦 🕯 Încarcă taxa platită **?** Plată taxă - al doilea document de plată (se încarcă în cazul în care nu ați achitat integral cu primul document) ---Alege o optiune Nr Document Valoare Document Încarcă taxa platită 1 Înapoi Înainte

## FINALIZAREA COMPLETĂRII FORMULARULUI DE ADMITERE

### Pentru a finaliza procesul de înscriere vă rugăm să accesați butonul

Confirmare

| Felicitări! Ați parcurs toți pașii pentru î                                      | nscrierea la facultate la Universitatea Petro                                | ol-Gaze din Ploiești                                    |
|----------------------------------------------------------------------------------|------------------------------------------------------------------------------|---------------------------------------------------------|
| Listă specializări selectate:                                                    |                                                                              |                                                         |
| 1 AUTOMATICA SI INFORMATICA APLIC                                                | CATA (IF) - Licenta - 4.0 - Numai Fără Taxă                                  |                                                         |
| Pentru a finaliza procesul de înscriere vă ru                                    | ugăm să accesați butonul Confirmare                                          |                                                         |
| 🗲 Înapoi                                                                         |                                                                              | Revenire la început 🔶                                   |
|                                                                                  |                                                                              |                                                         |
| Bine ați venit pe platforma de înscriere                                         | la facultate a Universității Petrol-Gaze din F                               | Ploiești                                                |
| Listă specializări selectate:                                                    |                                                                              |                                                         |
| 1 AUTOMATICA SI INFORMATICA APLI                                                 | CATA (IF) - Licenta - 4.0 - Numai Fără Taxă - conf                           | nfirmat în data de 29.06.2023                           |
| Codul Unic de înregistrare pe platform<br>Codul Unic de înregistrare este transm | a de înscriere este: .<br>is automat la validarea candidaturii de către un c | n operator al Universității Petrol - Gaze din Ploiești. |
|                                                                                  |                                                                              |                                                         |

Dupa apasarea butonului

<sup>Confirmare</sup> este prezentată lista de specializări selectate și data în care acestea au fost confirmate.

# Codul Unic de Înregistrare este transmis automat la validarea candidaturii de către un operator al Universității Petrol - Gaze din Ploiești!